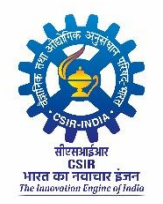

वैज्ञानिक तथा औद्योगिक अनुसंधान परिषद् Council of Scientific & Industrial Research अनुसंधान भवन 2 रफी मार्ग नई दिल्ली 110001 Anusandhan Bhawan, 2 Rafi Marg, New Delhi-110001

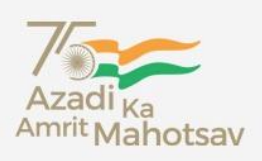

## STANDARD OPERATING PROCEDURE

## FOR

# APPLICATION FOR COMPREHENSIVE CSIR ENTERPRISE FOR STORES AND SUPPLIES (ACCESS) SOFTWARE

| S. No | Prepared by                   | Date       | Version Number |
|-------|-------------------------------|------------|----------------|
| 1.    | ACCESS Software S&P Committee | 30-04-2024 | Version 1.0    |

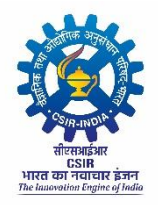

## **TABLE OF CONTENT**

| S. No | Table of content                                                       | Page No |
|-------|------------------------------------------------------------------------|---------|
| 1.    | Design basis of software                                               | 3       |
| 2.    | IMPREST / Rotation advance / Cash purchase drawn by services divisions | 4       |
| 3.    | Design basis                                                           |         |
| a)    | Indent Consumables                                                     | 5       |
| b)    | Indent Capital                                                         | 7       |
| c)    | Indent RC                                                              | 10      |
| d)    | Indent AMC                                                             | 11      |

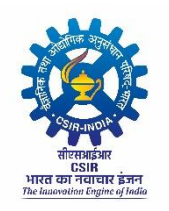

### **DESIGN BASIS OF SOFTWARE**

- 1. Login ID as per AMS (account manager software), six digit numeric ID.
- Centralised Server as of now hosted at NAL. Disaster recovery is planned at 4 PI in initial phase. Subsequently another DR site is planned at Delhi or suitable location in a different city than Bangalore.
- 3. No Item categorisation at indent stage. Item categorisation will be done by PDA at the time of order creation for all types of indents other than without quotation. For without quotation indents (**Cash purchase indent**) by SDA at the time of DRR.
- 4. No vendor master at indent stage. All users can type the vendor names in free text. Vendor master will be added / edited by PDA during order creation or SDA during stock entry.
- 5. No budget checking / validation at indent stage. The budget commitment will be maintained during order creation for all types of indents other than without quotation and at the time of approval by SPO for without quotation indents.
- 6. Indenting work flow will be as per project selected. All indents of team member (s) will flow to respective project leader after whose approval Indent will flow to PME. PME can route the indent to FAO (for project balances) or directly send to SPO. Once SPO approves, it will appear in Create PO (by PDA) or DRR / GRIN creation by SDA.
- 7. Role based Pending / inbox. Many persons can be given the same role. All persons with same role can see the same list of pending indents. Audit trail will capture credentials of the person who has processed the indent to the next role.
- 8. All vouchers of Stores like issue voucher etc., when initiated by team member will flow to project leader and then to stores.
- 9. For entering legacy purchase orders i.e. orders created outside the ACCESS portal earlier, Manual entry DRR is to be used.

### IMPREST / ROTATION ADVANCE / CASH PURCHASE DRAWN BY SERVICE DIVISIONS

- 1. Noting in e-office seeking approval of Director for Imprest advance out of GDA.
- 2. Draw Bill in AMS cash code P99107, Classification code P90809, Project is INFRA, Nature Code 06, Staff name & amount for initial advance.
- 3. Raise without quotation indents in ACCESS Portal (for specific procurements)
- 4. Make cash purchase
- 5. Stock enter the cash bills.
- 6. Reimburse the bills with 4C to employee
- 7. Following Step 3 to 6 repeatedly. This will top-up the rotation advance / IMPREST.
- 8. By 20<sup>th</sup> March financial year end return the advance amount (or) balance amount to bank account of lab.
- 9. Generate valuable receipt in AMS with the same cash code, Project number etc., against the OB
- 10. Adjust the advance in AMS.

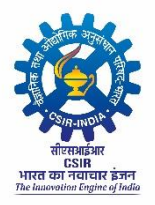

### **DESIGN BASIS**

#### 1. Indent Consumables (Including Spares)

| S.<br>No. | Field Name                                                            | Field type                                              | Comments                                                                                                    |
|-----------|-----------------------------------------------------------------------|---------------------------------------------------------|----------------------------------------------------------------------------------------------------|
| 1.        | Procurement Mode                                                      | Drop down<br>GEM / WQT / LPC /<br>OTE / GTE / STE / LTE | Select the Procurement mode                                                                                                    |
| 2.        | Project Nos                                                           | List of projects                                        | Click the project number listed                                                                                                    |
| 3.        | Project Name                                                          | Display                                                 | Project Name will get displayed based on<br>the project number selected                                                                                     |
| 4.        | Indent type                                                           | Capital / Consumable                                    | Choose the indent type as consumable                                                                                                    |
| 5.        | Select Budget head                                                    | List of all consumable / capital heads                  | Select the consumables budget head from the list                                                                                                    |
| 6.        | Additional Project Details If Any:                                    | Text field                                              | Enter additional project details if needed.<br>This is required only if the total cost of<br>indent cannot be met from one single<br>project / budget head. |
| 7.        | Add Item: Detailed spec                                               | Text field                                              | Enter item name with Specification                                                                                                    |
| 8.        | Quantity                                                              | Numeric field                                           | Except Numbers, Set, Boxes, Pair & Roll remaining values can be in 2 decimal points                                                                         |
| 9.        | Unit of Measure                                                       | Drop down                                               | Select the units from the dropdown                                                                                                    |
| 10.       | Cost(INR)                                                             | Numeric field                                           | Enter the unit cost of the item. This is to include all taxes, delivery charges etc.                                                                        |
| 11.       | Total Amount                                                          | Calculated display                                      | The total amount will be auto calculated and will display                                                                                                   |
| 12.       | Delivery Date                                                         | DD-MM-YYYY                                              | Select the delivery date, the date should be<br>greater than the server date and be a<br>realistic time period.                                             |
| 13.       | Justification for Procurement and<br>Proposed End Use                 | Text field                                              | Enter the end use of the item                                                                                                    |
| 14.       | Action                                                                | Add Button                                              | After entering all the fields, add button is<br>clicked to add the item to the indent.<br>Without entering all the fields this add<br>button does not work  |
| 15.       | Total Purchase Indent Estimated<br>Cost                               | Calculated display                                      | This is also calculated field, will display the total indent value after adding the items to the indent.                                                    |
| 16.       | Scope of supply and indent services                                   | Text field                                              | Enter the scope of supply, whether it<br>includes installation, commissioning,<br>training and other allied services.                                       |
| 17.       | Items to be inspected within                                          | Drop down                                               | Select the days in which item will be inspected by the Indentor.                                                                                            |
| 18.       | Acceptance test                                                       | Text field                                              | Enter any acceptance test needed in detail                                                                                                    |
| 19.       | Previous purchase details last 3 years<br>(Mandatory for STE-Spl R&D) | Text field                                              | Mention the previous purchase details if<br>any. This is mandatory for Specialised R &<br>D item.                                                           |

| 20. | The availability of the item on GeM                              | Yes / No - Radio button         | <ul> <li>In case of GEM indent – It is by default yes only and option cannot be toggled to No.</li> <li>Remaining indent types select No and GEM PART ID, Date and Reason need to be filled</li> <li>GEM PART Date should be within 30 days from the server date.</li> <li>GEM PART ID and report is to be generated from the GEM portal separately.</li> <li>There is no validation at this point of time with the GEM portal. (But validation will be done in future).</li> </ul> |
|-----|------------------------------------------------------------------|---------------------------------|----------------------------------------------------------------------------------------------------|
| 21. | PAC                                                              | Yes/No/Single - Radio<br>button | <ul> <li>Select YES / NO / Single</li> <li>If YES / Single is clicked then it is mandatory to enter one vendor detail</li> </ul>                                                                                                    |
| 22. | Is Emergency Procurement<br>Director's approval (Certificate 2A) | Yes / No - Radio button         | Select YES / NO (Separate upload feature will be provided later).                                                                                                    |
| 23. | Delivery Location                                                | Text field                      | Enter the delivery location where the item<br>need to be dispatched.<br>e.g. For CMERI, it can be Durgapur or<br>Ludhiana<br>For CLRI, it can be Chennai or unit name<br>Jalandhar<br>For SERC, it can be Taramani campus or<br>TTRS Campus<br>For CSMCRI, it can be Bhavnagar or<br>Mandapam.<br>And in similar manner, for other labs                                                                                                    |
| 24. | Vendor Details                                                   | Text field                      | <ul> <li>Enter the Vendor Name. Following points need to be borne in mind</li> <li>For LPC, Limited Tender Enquiry at least one vendor</li> <li>For PAC, Global and PAC combination, STE - one vendor</li> </ul>                                                                                                    |
| 25. | Upload the Specification Document                                | Upload                          | Specification file can be upload using the<br>upload button. Only PDF will be accepted.<br>If indent has more than one item, all item<br>specifications to be combined into one<br>single file.                                                                                                    |
| 26. | Save                                                             | Button                          | Clicking this save button, the indent will be<br>saved and submitted.<br>After the indent has been submitted it<br>moves to the next role i.e PL / PME based<br>on the project selected.                                                                                                    |
| 27. | Reset                                                            | Button                          | If entered fields need to be reset, this button<br>can be used to reset the values.                                                                                                    |

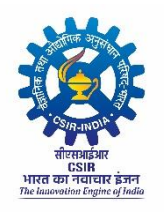

#### 2. INDENT CAPITAL

| S.<br>No. | Field Name                                                           | Field type                                                                                                 | Comments                                                                                                    |
|-----------|----------------------------------------------------------------------|----------------------------------------------------------------------------------------------------|----------------------------------------------------------------------------------------------------|
| 1         | Procurement Mode                                                     | Drop down<br>GEM / WQT / LPC / OTE /<br>GTE / STE / LTE                                                    | Select the Procurement mode                                                                                                    |
| 2         | Project Nos                                                          | List of projects                                                                                           | Click the project number listed                                                                                                    |
| 3         | Project Name                                                         | Display                                                                                                    | Project Name will get displayed based on the project number selected                                                                                    |
| 4         | Indent type                                                          | Capital / Consumable                                                                                       | Choose the indent type as capital                                                                                                    |
| 5         | Select Budget head                                                   | List of all consumable / capital heads                                                                     | Select the capital budget head from the list                                                                                                    |
| 6         | Select Asset type                                                    | List of asset heads                                                                                        | Select the asset type                                                                                                    |
| 7         | Additional Project Details If<br>Any:                                | Text field                                                                                                 | Enter additional project details if needed. This is<br>required only if the total cost of indent cannot be<br>met from one single project / budget head |
| 8         | Add Item: Detailed spec                                              | Text field                                                                                                 | Enter item name with Specification                                                                                                    |
| 9         | Quantity                                                             | Numeric field                                                                                              | Except Numbers, Set, Boxes, Pair & Roll remaining values can be in 2 decimal points                                                                     |
| 10        | Unit                                                                 | Drop down                                                                                                  | Select the units from the dropdown                                                                                                    |
| 11        | Cost(INR)                                                            | Numeric field                                                                                              | Enter the unit cost of the item. This is to include all taxes, delivery charges etc.                                                                    |
| 12        | Total Amount                                                         | Calculated display                                                                                         | The total amount will be auto calculated and will display                                                                                               |
| 13        | Delivery Date                                                        | DD-MM-YYYY                                                                                                 | Select the delivery date, the date should be greater than the server date and be a realistic time period.                                               |
| 14        | Justification for Procurement<br>and Proposed End Use                | Text field                                                                                                 | Enter the end use of the item                                                                                                    |
| 15        | Action                                                               | Add Button                                                                                                 | After entering all the fields, add button is clicked<br>to add the item to the indent. Without entering<br>all the fields this add button does not work |
| 16        | Total Purchase Indent<br>Estimated Cost                              | Calculated display                                                                                         | This also the calculated field, will display the total indent value after adding the items to the indent.                                               |
| 17        | The Installation or<br>Commissioning of the item<br>shall be done by | Dropdown:<br>Indentor /Supplier<br>/Manufacturer/ Indian Rep/<br>Authorized agent /Dealer/<br>Not required | Choose the appropriate option from the list                                                                                                    |

| 18 | Whether the purchase is to be<br>made on the buy-back basis                      | Yes / No - Radio button         | buy back will appear where if YES is checked<br>then fill the required details.                                                                                                    |
|----|----------------------------------------------------------------------------------|---------------------------------|----------------------------------------------------------------------------------------------------|
| 19 | The installation requirements<br>like area, power, civil works<br>etc. are ready | Yes / No - Radio button         | Select YES / NO. if site is not ready, then the time limit by which it will be ready has to be mentioned.                                                                                                    |
| 20 | Warranty Period (in Months)                                                      | Numeric field                   | Enter the warranty period in months. The value should be whole number.                                                                                                    |
| 21 | Whether CAMC/AMC                                                                 | Yes / No - Radio button         | Select YES / NO<br>If YES is mentioned enter the AMC period in<br>months.<br>The value should be whole number.                                                                                                    |
| 22 | Training Details                                                                 | Text field                      | Enter the training details for eg., How many persons, content of training etc.,                                                                                                    |
| 23 | Items to be inspected within                                                     | Drop down                       | Select the days in which item will be inspected .                                                                                                    |
| 24 | Acceptance test                                                                  | Text field                      | Enter any acceptance test needed in detail.                                                                                                    |
| 25 | Previous purchase details last 3 years                                           | Text field                      | Mention the previous purchase details if any.                                                                                                    |
| 26 | The availability of the item on<br>GeM                                           | Yes / No - Radio button         | <ul> <li>In case of GEM indent – It is by default yes only and option cannot be toggled to No.</li> <li>Remaining indent types select No and GEM PART ID, Date and Reason need to be filled</li> <li>GEM PART Date should be within 30 days from the server date.</li> <li>GEM PART ID and report is to be generated from the GEM portal separately.</li> <li>There is no validation at this point of time with the GEM portal. (But validation will be done in future).</li> </ul> |
| 27 | PAC                                                                              | Yes/No/Single - Radio<br>button | Select YES / NO / Single<br>If YES / Single is clicked then it is mandatory to<br>enter one vendor detail                                                                                                    |
| 28 | Is Emergency Procurement<br>Director's approval (Certificate<br>2A)              | Yes / No - Radio button         | Select YES / NO (Separate upload feature will be provided later).                                                                                                    |
| 29 | Delivery Location                                                                | Text field                      | Enter the delivery location where the item need<br>to be dispatched.<br>e.g. For CMERI, it can be Durgapur or Ludhiana<br>For CLRI, it can be Chennai or unit name<br>Jalandhar.<br>For SERC, it can be Taramani campus or TTRS<br>Campus<br>For CSMCRI, it can be Bhavnagar or<br>Mandapam.<br>And in similar manner, for other labs                                                                                                    |
| 30 | Vendor Details                                                                   | Text field                      | <ul> <li>Enter the Vendor Name. Following points need<br/>to be bear in mind</li> <li>For LPC, Limited Tender Enquiry at least<br/>one vendor</li> <li>For PAC, Global and PAC combination,<br/>STE - one vendor</li> </ul>                                                                                                    |
| 31 | Upload the Specification<br>Document                                             | Upload                          | Specification file can be upload using the upload<br>button. Only PDF will be accepted. If indent has                                                                                                    |

|    |        |        | more than one item, all item specifications to be   |
|----|--------|--------|-----------------------------------------------------|
|    |        |        | combined into one single file.                      |
|    | Save E | Button | Clicking this save button, the indent will be       |
|    |        |        | saved and submitted.                                |
| 32 |        |        | After the indent has been submitted it moves to     |
|    |        |        | the next role i.e PL / PME based on the project     |
|    |        |        | selected.                                           |
| 33 | Reset  | Button | If entered fields need to be reset, this button can |
|    |        |        | be used to reset the values.                        |

Γ

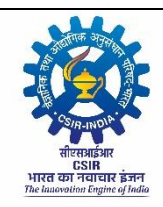

#### 3. INDENT RC

| S.<br>No. | Field Name                          | Field type                                       | Comments                                                                                                    |
|-----------|-------------------------------------|--------------------------------------------------|----------------------------------------------------------------------------------------------------|
| 1.        | Procurement Mode                    | RC                                               | The procurement mode is selected default as RC                                                                                                    |
| 2.        | Project No                          | List of projects                                 | Click the project number listed                                                                                                    |
| 3.        | Project Name                        | Display                                          | Project Name will get displayed based on the project number selected                                                                                                    |
| 4.        | Indent Type                         | Consumable                                       | The indent type field is Frozen as Consumables                                                                                                    |
| 5.        | Select Budget Head                  | List of all consumable heads                     | Select the consumable budget head from the list                                                                                                    |
| 6.        | Vendor Search                       | List of all vendor                               | Select the vendor's name from the list available                                                                                                    |
| 7.        | Search by Item/Vendor               | List of all items                                | Select the items needed from the list available<br>based on the vendor selection (RC items should<br>have been uploaded by the respective lab).                                                                                                    |
| 8.        | Cat. No                             |                                                  |                                                                                                    |
| 9.        | Details of the items                |                                                  |                                                                                                    |
| 10.       | Pack Size                           | Fetched from Database uplo                       | baded during RC upload.                                                                                                    |
| 11.       | Unit Size                           |                                                  |                                                                                                    |
| 12.       | Unit Rate                           |                                                  |                                                                                                    |
| 13.       | Quantity                            | Numeric field                                    | Except Numbers, Set, Boxes, Pair & Roll remaining values can be in 2 decimal points                                                                                                    |
| 14.       | Discount                            | Fetched from Database uploaded during RC upload. |                                                                                                    |
| 15.       | Taxes                               |                                                  |                                                                                                    |
| 16.       | Amount                              |                                                  |                                                                                                    |
| 17.       | Action                              | Add Button                                       | After entering all the fields, add button is clicked to<br>add the item to the indent. Without entering all the<br>fields this add button does not work                                                                                                    |
| 18.       | Total Amount                        | Calculated display                               | The total amount will be auto calculated and will display                                                                                                    |
| 19.       | The availability of the item on GeM | Yes / No - Radio button                          | <ul> <li>Default No - Enter GEM Part ID, date &amp; Reason.</li> <li>GEM PART Date should be within 30 days from the server date.</li> <li>GEM PART ID and report is to be generated from the GEM portal separately.</li> <li>There is no validation at this point of time with the GEM portal. (But validation will be done in future).</li> </ul> |
| 20.       | Reset                               | Button                                           | While giving the reset option, All the fields are clearing expect the Added items.                                                                                                    |
| 21.       | Submit                              | Button                                           | Clicking this submit button, the indent will be saved<br>and submitted.<br>After the indent has been submitted it moves to the<br>next role i.e PL / PME based on the project<br>selected.                                                                                                    |

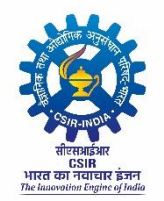

#### 4. INDENT AMC

| S.<br>No | Field Name                                    | Values                                                                                         | Suggestion                                                                                                    |
|----------|-----------------------------------------------|------------------------------------------------------------------------------------------------|----------------------------------------------------------------------------------------------------|
| 1        | Procurement Mode                              | GEM/WQT/LPC/STE/LTE/OT/GT                                                                      | Select the Procurement mode                                                                                                    |
| 2        | Indent Type                                   | Consumable                                                                                     | The indent type field is Frozen as<br>Consumables                                                                                                    |
| 3        | Project Nos                                   | List of projects                                                                               | Click the project number listed                                                                                                    |
| 4        | Select Budget head                            | List of all consumable heads                                                                   | Select the consumable budget head from the list                                                                                                    |
| 5        | Present Condition of the goods                | Radio button - Working / Not<br>Working                                                        | Select the option which states the condition<br>of the item. If Not working is selected<br>means enter the reason and condition of the<br>item                                                                                                    |
| 6        | Whether AMC is required                       | Radio button - Comprehensive /<br>Non-Comprehensive                                            | Select the type of AMC required                                                                                                    |
| 7        | Whether User Log Book is maintained           | Radio button - Yes / Not<br>Applicable                                                         | Select the option YES / Not Applicable                                                                                                    |
| 8        | Whether AMC is to be<br>entered with          | Radio button - OEM/Indian<br>Agent/Authorized Dealer/ Service<br>Provider/Third Party Supplier | Choose the option from the list. If Service<br>provider or Third-Party Supplier, the reason<br>for selecting them need to be given.                                                                                                    |
| 9        | Whether AMC is being done for                 | Radio button - First Time /<br>Renewal                                                         | Select the option, based on it fill the details required / asked                                                                                                    |
| 10       | Post Warranty is party continuing service     | Text box                                                                                       | Mention the details if the party is continuing<br>the services post warranty period                                                                                                    |
| 11       | If renewal service provided by the AMC holder | Radio button -Satisfactory /<br>Unsatisfactory                                                 | Select any of the radio button. If<br>unsatisfactory is selected means mention the<br>reason for unsatisfactory                                                                                                    |
| 12       | Date at which previous contract ended         | Text box                                                                                       | Enter the date in which the previous contract<br>ended (This is applicable only for renewal<br>of AMC)                                                                                                    |
| 13       | The availability of the item<br>on GeM        | Yes / No - Radio button                                                                        | <ul> <li>Select YES / NO option. If No is selected means enter the GEM PART ID, Date &amp; Reason.</li> <li>GEM PART Date should be within 30 days from the server date.</li> <li>GEM PART ID and report is to be generated from the GEM portal separately.</li> <li>There is no validation at this point of time with the GEM portal. (But validation will be done in future).</li> </ul> |
| 14       | No. Preventive maintenances visits            | Text box                                                                                       | Mention the number of preventive<br>maintenances visit. The number should be<br>whole value                                                                                                    |
| 15       | No. Breakdown visits                          | Text box                                                                                       | Mention the number of breakdown visit.                                                                                                    |

| <b></b> | 1                                                     | T                |                                                                                                    |
|---------|-------------------------------------------------------|------------------|----------------------------------------------------------------------------------------------------|
|         |                                                       |                  | The number should be whole value                                                                                                    |
| 16      | Name of the Firm/Full<br>Address of Service Provider  | Text box         | Enter the name of the vendor / service provider                                                                                                    |
| 17      | Delivery Location                                     | Text box         | <ul> <li>Enter the delivery location where the item need to be dispatched.</li> <li>e.g. For CMERI, it can be Durgapur or Ludhiana</li> <li>For CLRI, it can be Chennai or unit name Jalandhar</li> <li>For SERC, it can be Taramani campus or TTRS Campus</li> <li>For CSMCRI, it can be Bhavnagar or Mandapam.</li> <li>And in similar manner, for other labs</li> </ul> |
| 18      | Add Item: Detailed spec                               | Text field       | Enter item name with Specification                                                                                                    |
| 19      | Quantity                                              | Numeric field    | Except Numbers, Set, Boxes, Pair & Roll<br>remaining values can be in 2 decimal points                                                                                                    |
| 20      | Unit                                                  | Drop Down        | Select the units from the dropdown                                                                                                    |
| 21      | Unit Cost                                             | Numeric field    | Enter the unit cost of the item. This is to include all taxes, delivery charges etc.                                                                                                    |
| 22      | Total Amount                                          | Calculated field | The total amount will be auto calculated and will display                                                                                                    |
| 23      | Delivery Date                                         | DD-MM-YYYY       | Select the delivery date, the date should be greater than the server date and be a realistic time period.                                                                                                    |
| 24      | Justification for Procurement<br>and Proposed End Use | Text field       | Enter the end use of the item                                                                                                    |
| 25      | Action                                                | Add Button       | After entering all the fields, add button is<br>clicked to add the item to the indent.<br>Without entering all the fields this add<br>button does not work                                                                                                    |
| 26      | Total Purchase Indent<br>Estimated Cost:              | Calculated field | This is also calculated field, will display the total indent value after adding the items to the indent.                                                                                                    |
| 27      | Save                                                  | Button           | Clicking this save button, the indent will be<br>saved and submitted.<br>After the indent has been submitted it moves<br>to the next role i.e PL / PME based on the<br>project selected                                                                                                    |